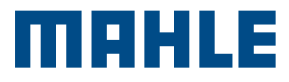

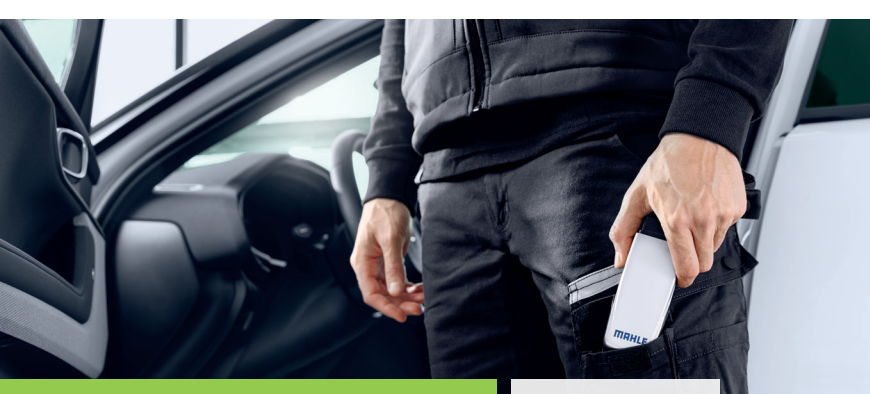

## CONNEX 2 Smart Kurzanleitung

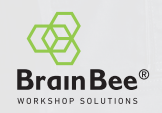

## **GERÄTEKONFIGURATION**

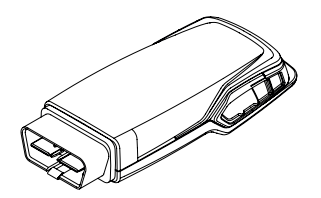

1. Das VCI an ein Windows- oder Android-Gerät anschließen

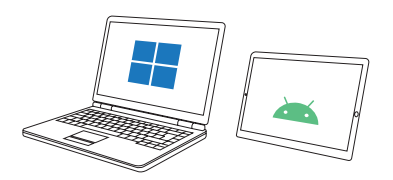

2. Installieren Sie die CONNEX 2 DS App vom Play Store für Android-Geräte oder von der Website unter diesem Link

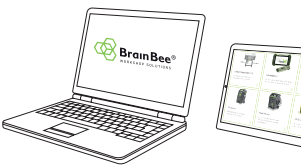

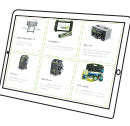

Siehe CONNEX 2 Smart Bedienungsanleitung die für Mindestanforderungen des Tablets.

## SOFTWAREKONFIGURATION

Die CONNEX 2 DS Applikation starten.

 Das VCI an das Fahrzeug oder an das Tablet bzw. den PC anschließen. Sprache wählen

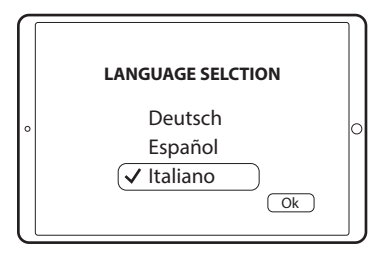

2. Installationsland auswählen

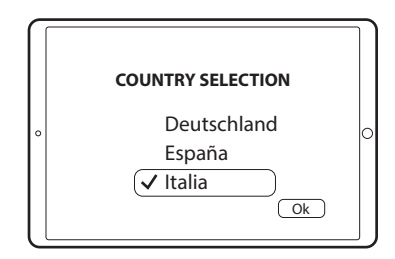

3. Auf Updates prüfen

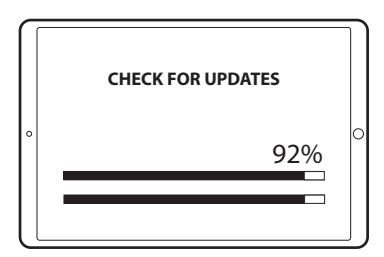

4. Den Scan-Vorgang der BLE-Geräte starten

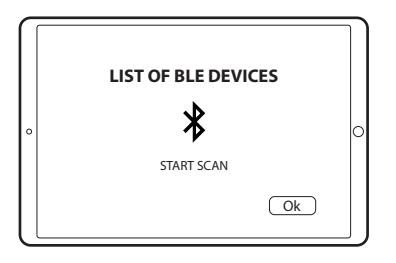

5. Die Lizenzen zur Aktivierung des Produkts prüfen

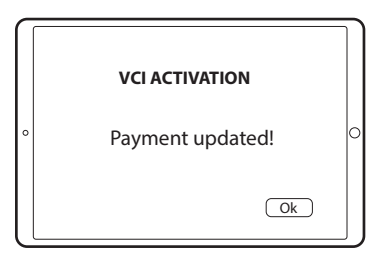

6. Das Gerät ist nun zur Verwendung am Fahrzeug bereit.

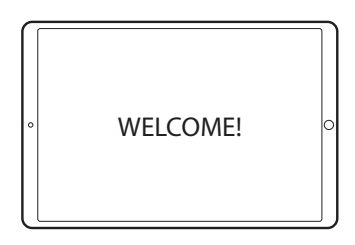

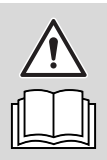

Siehe CONNEX 2 Smart Bedienungsanleitung für den Gebrauch des Geräts.

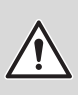

Im Fall von mehreren Geräten die MAC-Adresse am VCI-Typenschild prüfen. Diese Karte ist eine "Kurzanleitung" und nicht als Ersatz für eine Bedienungsanleitung gedacht. Weitere Informationen oder ausführlichere Anweisungen finden Sie über den gezeigten QR-Code im Benutzerhandbuch.

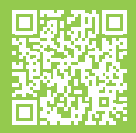

www.brainbee.mahle.com www.mpulse.mahle.com Diese Kurzanleitung ist in weiteren Sprachen erhältlich: zum Download QR-Code scannen

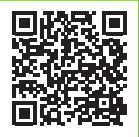